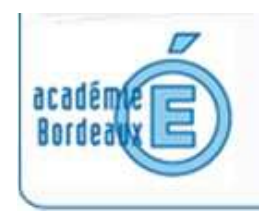

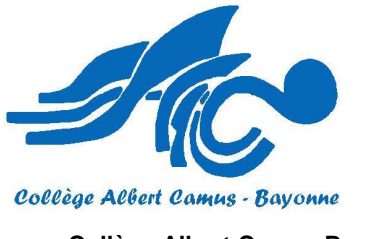

Collège Albert Camus Bayonne

Résultats de l'affectation suite à la fiche AFFLNET que les familles ont complétée : Pour les établissements scolaires : 28 juin 2018 à 14h Pour les candidats et leurs familles : 29 juin 2018 à 9h

#### S'inscrire au lycée en ligne

### Ce service en ligne sera ouvert aux responsables légaux du 29 juin au 4 juillet 2018 inclus.

• Cette procédure concerne les 2<sup>nde</sup> Générales et Technologiques, professionnelles et les 1<sup>ères</sup> années de CAP.

L'utilisation de ce service n'est pas obligatoire et ne vous dispense pas d'emmener le dossier de votre enfant au lycée choisi dans la période indiquée par celui-ci (voir courrier de fin d'année transmis aux familles).

- Quels sont les avantages ?
  - -Vous procédez sans vous déplacer à l'inscription administrative de votre enfant dans son lycée d'affectation. Vous recevez un mail de confirmation.

(Si vous refusez l'inscription dans son lycée d'affectation, vous serez invités à prendre contact avec l'établissement d'origine de votre enfant.)

-Vous exprimez vos souhaits pour les enseignements d'exploration, l'enseignement de spécialité et les enseignements facultatifs.

-Vous pouvez mettre à jour la fiche de renseignements.

-Vouspouvez prendre connaissance des pièces à fournir et les télécharger **mais vous ne pouvez pas transmettre ces pièces renseignées au lycée.** 

• Si vous n'êtes pas équipés au niveau informatique, un ordinateur sera accessible dans notre établissement : Du lundi 2 au jeudi 5 juillet durant les horaires scolaires.

Si vous n'avez jamais activé votre compte Téléservices ou si vous avez perdu votre mot de passe et que vous souhaitez utiliser les Téléservices pour l'inscription au lycée de votre enfant, vous pouvez obtenir votre identifiant et un nouveau mot de passe en contactant l'établissement par l'intermédiaire de votre enfant ou enfant ou en passant par le secrétariat du collège.

# COMMENT FAIRE ?

#### 1-Vous vous connectez.

Adresse : collegecamus.net / puis espace des parents puis se connecter à l'ENT.

La connexion se fait uniquement au moyen d'un <u>compte responsable</u>.

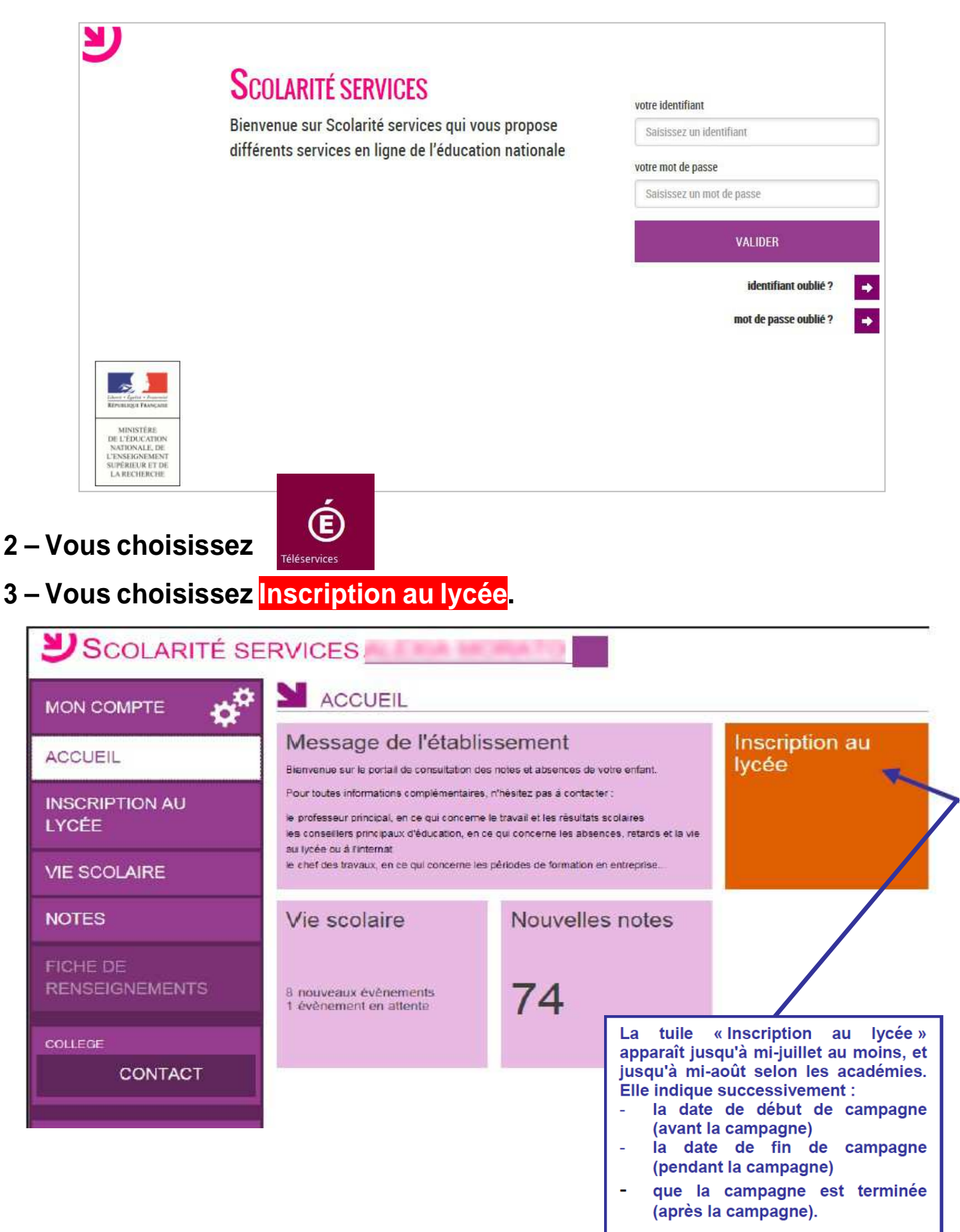

## 4 – Étape 1 : Vous consultez l'affectation et vous inscrivez votre enfant.

| MON COMPTE           | ¢ <sup>#</sup>    | RÉSULTAT                              | D'AFFECTATION                                            |                                                                                                    |                                                                                                    |  |  |  |
|----------------------|-------------------|---------------------------------------|----------------------------------------------------------|----------------------------------------------------------------------------------------------------|----------------------------------------------------------------------------------------------------|--|--|--|
| ACCUEIL              | - 40              | Votre enfant a été affecté<br>Lycée I | dans l'établissement suivant :<br>Décision d'affectation |                                                                                                    | <ul> <li>Lire le message du lycée d'affectation</li> <li>Consister le rappel des voeux</li> </ul>              |  |  |  |
| INSCRIPTION AU LYCÉE |                   | en 2nde générale et technologique     |                                                          | Voeu n°1 Affecté<br>LYP BOISSY ANGLAS - ANNONAY<br>2nde générale et technologique<br>Section européen |                                                                                                    |  |  |  |
| VIE SCOLAIRE         | L'inscript        | ion ne peut pas                       | s être Vous avez jusqu'au 29/06/2016 inclu               | Voeu n°2                                                                                              | En 13ème position sur la liste supplémentaire<br>LYCEE PORTE DES ALPES - RUMILLY CEDEX<br>2nde professionnelle |  |  |  |
| NOTES                | refusée en ligne. |                                       |                                                          | RIS                                                                                                   | electrotec. energ. equip.communic                                                                              |  |  |  |
| FICHE DE RENSEIGN    | NEMENTS           |                                       | MON ENFANT DANS CET E                                    | ETABLISSEM                                                                                            | ENT                                                                                                    |  |  |  |

## 5 – Étape2: Vous choisissez les options.

Exemple pour une affectation en 2<sup>nde</sup> GT2 générique :

| мол сомрте                                                                                                    | ENSEIGNEMENTS AU CHOIX (1/6)                                                                                                    |                                |                   |
|----------------------------------------------------------------------------------------------------|----------------------------------------------------------------------------------------------------|--------------------------------|-------------------|
| ACCUEIL                                                                                                    | Langues vivantes                                                                                                    | Renorignements responsable     | Validation        |
| INSCRIPTION AU LYCÉE                                                                                                    | Au lycée, les langues vivantes suivies seront les mêmes qu'actuelleme                                                                   | ent : Anglais Iv1, Italien Iv2 |                   |
| FICHE DE RENSEIGNEMENTS                                                                                                    | VOS SOUMAITS PEdiagogiques<br>Merci de préciser les enseignements souhaités. Vous devez formuler e                                      | entre 1 et 2 souhaits.         |                   |
| CONTACT                                                                                                    | Souhait n°1 Formation : 2nd générale et technologique europée Enseignement de spécialité Anglais Nombre d'enseignements d'exploration : | enne                           | • 🔞               |
|                                                                                                    | 2  Ver enseignement d'exploration : Sciences économiques et sociales                                                                    | Choix de la                    | langue de section |
| choix du MEF et du nombre<br>l'enseignements d'exploration,<br>nseignements d'exploration eu<br>t éventuellement d'un enseigne | puis des<br>x-mêmes<br>ment<br>Enseignement facultatif :                                                                                | xploration                     | • @               |
|                                                                                                    | Aucun                                                                                                    |                                | • ②               |
|                                                                                                    |                                                                                                    | ETAPE PRÉCÉDENTE               | ETAPE SUIVANTE    |

## $6-\acute{E}tape \ 3: Vous \ confirmez \ le \ contenu \ des \ fiches \ de \ renseignements \ \underline{\mathsf{ELEVE}} \ et \ \underline{\mathsf{RESPONSABLE}}.$

|                      | Enceignements au choix                    | Renseionements élève                | Renseignements res   | ponsable                 | Validation |
|----------------------|-------------------------------------------|-------------------------------------|----------------------|--------------------------|------------|
| CCUEII               | •                                         | •                                   | •                    |                          | •          |
|                      | Identité de l'élève                       |                                     | Madresse de          | l'élève                  |            |
| NSCRIPTION AU LYCÉE  | Nom de famille*                           |                                     | III identique à cell | e du responsable légal 1 |            |
|                      | TO DO DO DO DO DO DO DO DO DO DO DO DO DO |                                     | Advesse              | e ou responsable regul r |            |
| OTES                 | Nom d'usage                               |                                     | S Bas Elle Cart      | lam -                    |            |
| HE DE RENSEIGNEMENTS |                                           |                                     |                      |                          |            |
|                      | 1 <sup>er</sup> prénom*                   |                                     | -                    |                          |            |
| ENS UTILES           | Maeva                                     |                                     |                      |                          |            |
|                      | 2 <sup>e</sup> prénom                     |                                     |                      |                          |            |
| T ACADÉMIQUE NERO    | Non renseigné                             |                                     | Condo Documento      | 2000 March 199           |            |
|                      | 3 <sup>e</sup> prénom                     |                                     | Code Postar          | Commune*                 |            |
| LEGE                 | Non renseigne                             |                                     |                      | Provide state states of  |            |
| CONTACT              | Sevet                                     |                                     | Pays*                |                          |            |
|                      | Masculin                                  |                                     | FRANCE               |                          |            |
|                      | Féminin                                   |                                     |                      |                          |            |
| SE DÉCONNECTER       | Date de naissance*                        |                                     | Iéléphone 8          | Courriel de l'élève      |            |
|                      | - 10 ×                                    | 2000 -                              | Téléphone domicile   |                          |            |
|                      | Pays*                                     |                                     | Non renseigne        |                          |            |
|                      | FRANCE                                    | •                                   | Téléphone travail    |                          |            |
|                      | Département*                              | Non renseigné<br>Téléphone portable |                      |                          |            |
|                      | 620 × 10000                               |                                     |                      |                          |            |
|                      |                                           |                                     | 06 00 00 00 00       | Ē.                       |            |
|                      | Commune*                                  |                                     | Courrigh             |                          |            |
|                      | Scheme and the second second second       |                                     | Non reaseinne        |                          |            |
|                      | Régime souhaité*                          |                                     |                      |                          |            |
|                      |                                           |                                     |                      |                          |            |

|                     | Enursprements au chose                                  | Renorsprenents eleve | Renseignements respo                                          | wate value                       | 5005     |
|---------------------|---------------------------------------------------------|----------------------|---------------------------------------------------------------|----------------------------------|----------|
| UEIL                | •                                                       | •                    | •                                                             | •                                |          |
|                     | Identité du responsable                                 |                      | Madresse du re                                                | sponsable                        |          |
| CRIPTION AU LYCEE   | Lien avec l'élève*                                      |                      | Adresse                                                       |                                  |          |
|                     | MERE                                                    | •                    | 10.000                                                        |                                  |          |
| ES                  | Civilite*                                               |                      |                                                               |                                  | _        |
| E DE RENSEICNEMENTS | Mme                                                     |                      | 1                                                             |                                  |          |
| E DE NEWSEIGNEMENTS | Nom de famille*                                         |                      |                                                               |                                  |          |
| UTILES              | decrements:                                             |                      | -                                                             |                                  |          |
|                     | Nom d'usage                                             |                      | Code Doutalt                                                  | Commission                       |          |
| ACADÉMIQUE NERO     |                                                         |                      | Code Postar                                                   | Constitute                       |          |
|                     | Prénom*                                                 |                      |                                                               |                                  |          |
| EGE                 | Restorter                                               | 1                    | Pays*                                                         |                                  |          |
| Secontact           | Situation au resard de l'activité professio             | onelle               | PRANCE                                                        |                                  |          |
|                     | OCCUPE UN EMPLOI                                        |                      | Mes adresses pos                                              | tale et électronique peuvent êtr | -        |
|                     | Disferring au rationale duris enferningualle            |                      | communiquées aux associations de parents d'élèves siégeant au |                                  |          |
| SE DECONNECTER      | CADRE ADMINIS. ET COMMER                                |                      | consen d'administra                                           | 1000                             |          |
|                     | Téléphone & Courriel du response     Téléphone domicile | onsable              | Courriel*                                                     | angene fit                       |          |
|                     | Téléphone travail                                       |                      |                                                               |                                  |          |
|                     | And the second second                                   |                      | Mamo                                                          | i la parant                      |          |
|                     | Téléphone portable                                      |                      | donnée                                                        | il doit confirm                  | er le co |
|                     | 60 - 00 - 00 - 00 - 00 - 00 - 00 - 00 -                 |                      | fiche                                                         | de renseigner                    | ments    |
|                     | 📰 En cochant cette case, j'accepte de r                 | ecevoir des SMS      | l'inscript                                                    | ion soit prise                   | en co    |
|                     |                                                         |                      | chose da                                                      | ans l'écran conc                 | ernant I |
|                     |                                                         |                      | L                                                             |                                  |          |
|                     | 67 <del></del>                                          |                      |                                                               |                                  |          |
|                     |                                                         |                      |                                                               |                                  |          |

4

### 7 – Étape 4 : Vous validez l'inscription et vous obtenez un récapitulatif.

|                         | INSCRIPTION AU LYCÉE<br>ENREGISTRÉE                                            |                                                                                                    |  |  |  |
|-------------------------|--------------------------------------------------------------------------------|----------------------------------------------------------------------------------------------------|--|--|--|
| ACCUEIL                 | Merci !<br>L'inscription de votre enfant dans son lycée d'accueil est validée. |                                                                                                    |  |  |  |
| INSCRIPTION AU LYCÉE    | Un courriel de confirmation vient de vous être envoyé.                         |                                                                                                    |  |  |  |
| VIE SCOLAIRE            | Le lycée Lycée Polyvalent EJ                                                   |                                                                                                    |  |  |  |
| NOTES                   | Règlement intérieur                                                            | au plus tard le jour de la rentrée                                                                                                   |  |  |  |
| FICHE DE RENSEIGNEMENTS | Droit à l'image                                                                | le jour de la rentrée                                                                                                    |  |  |  |
|                         | Afin d'améliorer la qualit                                                     | é de ce téléservice, accordez-nous encore une minute de votre temps.           TÉLÉCHARGER RÉCAPITULATIF L         DONNEZ VOTRE AVIS |  |  |  |
| SE DÉCONNECTER          |                                                                                |                                                                                                    |  |  |  |

• Le bouton DONNEZ VOTRE AVIS ouvre le formulaire d'une enquête de satisfaction et vous permet de télécharger un récapitulatif.

|                          | RÉCAPITULATIF                                                                                                    |                                                                       |          |  |  |
|--------------------------|----------------------------------------------------------------------------------------------------|-----------------------------------------------------------------------|----------|--|--|
| ACCUEIL                  | Inscription enregistrée                                                                                                    |                                                                       |          |  |  |
| INSCRIPTION AU LYCÉE     | Vous avez inscrit votre enfant dans l'établisseme<br>Lycée Polyvalent F.                                                                                                    | int sulvant : The consulter le rappel de                              | es voeux |  |  |
| VIE SCOLAIRE             | 35 AVENUE<br>20100 0050T<br>Tél. : C                                                                                                    |                                                                       |          |  |  |
| NOTES                    | en 2nde générale et technologique                                                                                                    |                                                                       |          |  |  |
| FICHE DE RENSEIGNEMENTS  | Rappel de vos souhaits pédagogiques Au lycée, votre enfant pourra bénéficier des enseignements suivants, selon les possibilités de l'établissement :                                           |                                                                       |          |  |  |
|                          | - Langues vivantes : Anglais lv1, Espagnol lv2     - Enseignement d'exploration 1 : Principes fondamentaux de l'économie et de la gestion     - Enseignement d'exploration 2 : Biotechnologies |                                                                       |          |  |  |
| <b>41</b> SE DÉCONNECTER | Documents à fournir<br>Le lycée Lycée Polyvalent I vous den                                                                                                    | nande les documents suivants pour compléter le dossier d'inscription. |          |  |  |
|                          | Document                                                                                                    | Date de remise                                                        |          |  |  |
|                          | Règlement intérieur                                                                                                    | au plus tard le jour de la rentrée                                    |          |  |  |
|                          | Droit à l'image                                                                                                    | le jour de la rentrée                                                 |          |  |  |
|                          |                                                                                                    | TÉLÉCHARGER RÉCAPITULATIF                                             | Ŧ        |  |  |

#### 8 – Le parent reçoit également et en parallèle une <u>confirmation d'inscription par</u> <u>courriel</u> qui reprend les mêmes éléments.

Madame,

suite à la démarche en ligne que vous avez effectuée le 25/04/2017 à 07h54, Amandine D est inscrite pour la prochair rentrée, dans l'établissement : LYCEE l à GONDECOURT, en 2nde générale et technologiqu

Rappel des souhaits pédagogiques :

Formation : 2nde générale et technologique

Pas d'enseignement de spécialité

2 enseignements d'exploration : principes fondamentaux de l'économie et de la gestion, patrimoines

Enseignement facultatif : theatre-expression dramatique

Les langues vivantes suivies seront les mêmes qu'actuellement : anglais lv1 et espagnol lv2.

Ces souhaits seront accordés selon les possibilités de l'établissement.

Régime souhaité : demi-pensionnaire dans l'établissement.

Rappel du calendrier des documents à fournir (à télécharger ici) :

au plus tard le jour de la rentrée : Document 1 à remplir
 dès que possible : Document à fournir 2

Recevez, Madame, mes salutations distinguées.

Le proviseur ANNE D.

4 rue du Ma

Ø